# iPhone/iPad: Konfiguration

# Für ein E-Mail-Konto als Kunde der Internetgalerie AG

Stand

Januar 2017

Internetgalerie AG Aarestrasse 32 | 3600 Thun Tel. +41 33 225 70 70 | Fax +41 33 225 70 90 mail@internetgalerie.ch | www.internetgalerie.ch

# Schritt für Schritt Anleitung

## 1. Schritt

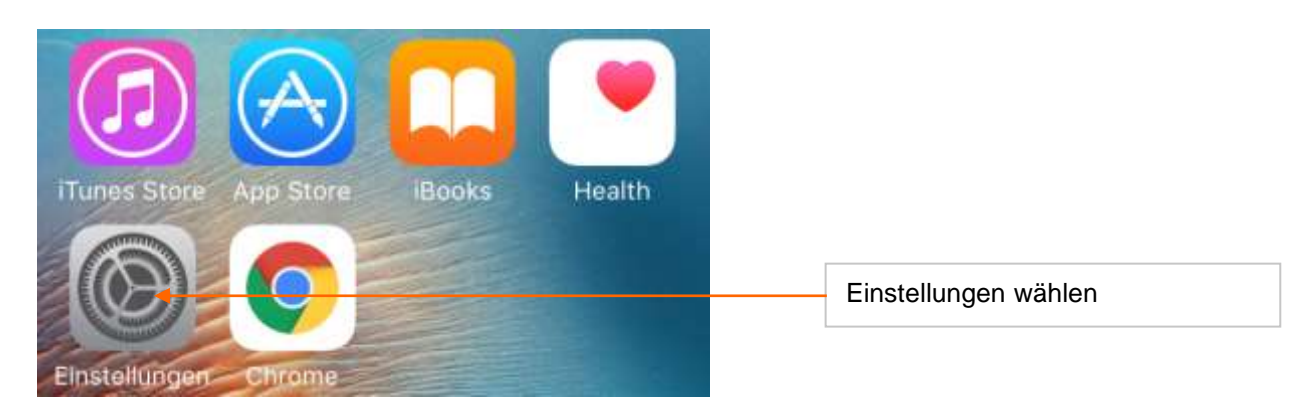

| SIM fehlt  | ि 14:32              |      | - |                                 |
|------------|----------------------|------|---|---------------------------------|
|            | Einstellunger        | 1    |   |                                 |
| $\bigcirc$ | iTunes & App Store   |      | > |                                 |
|            | Wallet & Apple Pay   |      | > |                                 |
|            |                      |      |   |                                 |
|            | Mail, Kontakte, Kale | nder | > | Mail, Kontakte, Kalender wählen |
|            | Notizen              |      | > |                                 |
|            | Erinnerungen         |      | > |                                 |
|            |                      |      |   |                                 |

| SIM fehlt 🗢 14:32                      |                            |
|----------------------------------------|----------------------------|
| Zurück Mail, Kontakte, Kalender        |                            |
| ACCOUNTS                               |                            |
| iCloud Drive, Kontakte und 9 weitere > |                            |
| Internetgalerie Newsletter Test        |                            |
| Account hinzufügen                     | Account hinzufügen klicken |
| Datenabgleich Push >                   |                            |
| 4. Schritt                             |                            |
| SIM fehlt 🖘 14:32                      |                            |
|                                        |                            |
| iCloud                                 |                            |
| E S Exchange                           |                            |
| Google                                 |                            |
| Outlook.com                            |                            |
| Andere                                 | Andere wählen              |

| SIM fehlt 🗢 | 14:32<br>Andere   | •           |                                |
|-------------|-------------------|-------------|--------------------------------|
| MAIL        |                   |             |                                |
| Mail-Accour | nt hinzufügen 🛛 🔸 | <i>&gt;</i> | Mail-Account hinzufügen wählen |
| KONTAKTE    |                   |             |                                |
| LDAP-Acco   | unt hinzufügen    | >           |                                |
| CardDAV-Ad  | count hinzufügen  | Σ           |                                |
|             |                   |             |                                |
|             |                   |             |                                |

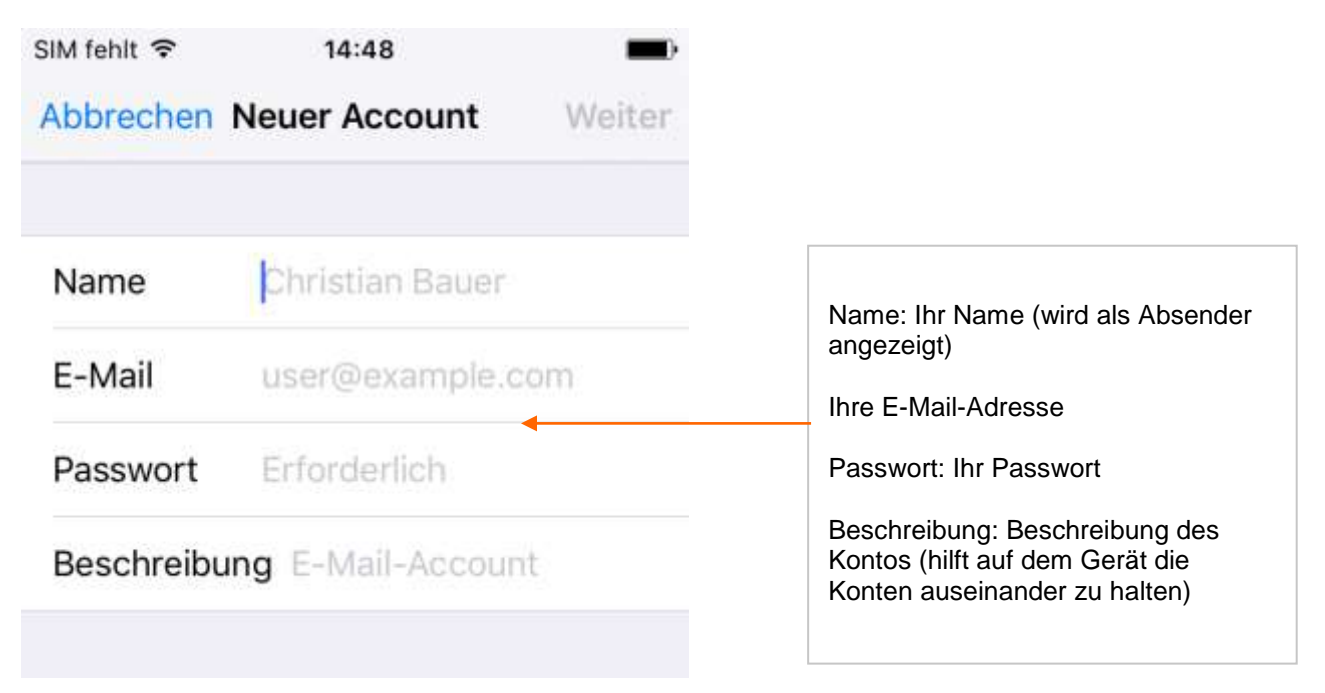

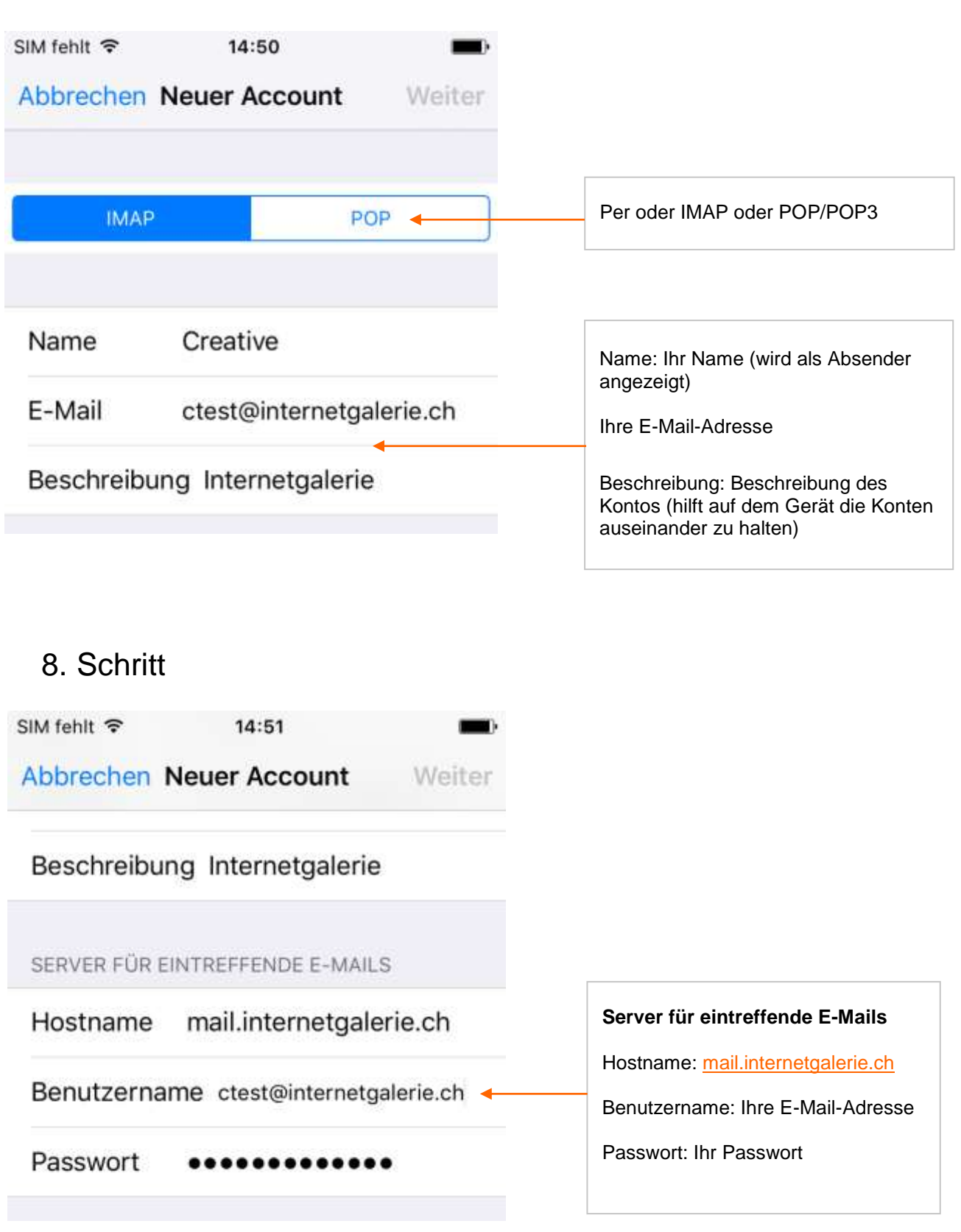

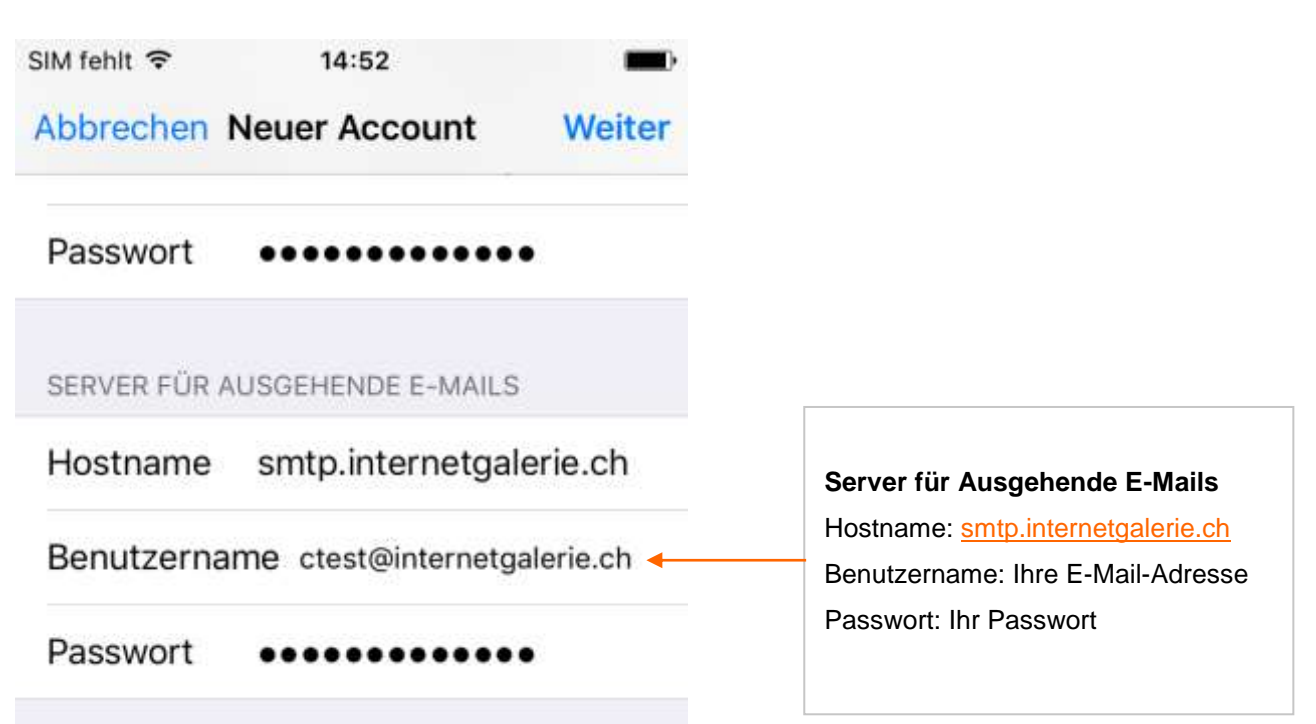

| SIM fehlt  | <b>?</b> | 14:52 |            |                        |  |
|------------|----------|-------|------------|------------------------|--|
| Abbrec     | hen      | ΙΜΑΡ  | Sichern -  | Sichern wählen, fertig |  |
| <b>N</b>   | Mail     |       |            |                        |  |
| <b>—</b> 1 | Notizen  |       | $\bigcirc$ |                        |  |